## Searching Exam Master Questions

- 1. Click Exams
- 2. Select Manage Exams
- 3. Click an exam that has not yet been assigned
  - a. Unassigned exams will be noted with an **x No** under Assigned

| Assigned |
|----------|
|          |
| × No     |
| ✔ Yes    |
| ✔ Yes    |
|          |

- 4. Click Add Questions
- 5. Choose an Outline Source (Exam Master)
- 6. Select an Outline
- 7. Choose a topic level by checking the box
- 8. Display additional levels of the outline by clicking the caret to the left of each level

| Outline Source 📹 | - |
|------------------|---|
| Exam Master      |   |
| Outline          |   |
| Psychiatry       |   |
| Topics           |   |

- 9. If desired, you can further filter you search
  - a. **Question Type** searches by the type of question used (Exam Master Questions are Multiple Choice questions)
  - b. Question Tags preassigned keywords attached to questions
  - c. **Question IDs** searches for the specific ID number of a question, can search multiple QIDs at once if you know them
  - d. Content Search runs a keyword search for all questions containing that specific information
- 10. Once all desired options are selected, click Search

| Exam Master        ● All        Outline        ● Multiple Choice        ● Fill in        ● Fill in        Psychiatry        ● Multiple Response        Topics        ● Free Response        □ Check all        ● Multiple Response (Adv.)        ● Psychiatry (1.009)        ● Hotspot                                                                                                    | Outline Source                        | Question Type                                                                        | Question Tags | Question IDs                                | Q Search |
|----------------------------------------------------------------------------------------------------|---------------------------------------|--------------------------------------------------------------------------------------|---------------|---------------------------------------------|----------|
| Outline        • Multiple Choice       • Fill in       • • • • • • • • • • • • • • • •                                                                                                    | Exam Master +                         | * All                                                                                |               |                                             | -        |
| Piechady        • <ul> <li>Multiple Response</li> <li>Free Response</li> <li>Free Response (Adv.)</li> <li>Multiple Response (Adv.)</li> <li>Multiple Response (Adv.)</li> <li>Other options</li> </ul> <li>Other options</li>                                                                                                    | Outline dama                          | Multiple Choice  Fill in                                                             |               | Content                                     |          |
| Topics              © Free Response          In              € Content              € Explanation            □ Check all              ● Multiple Response (Adv.)               Other options            ● Psychiatry (1.009)              ■ Hotspot               Other options                                                                                                    | Plychology +                          | C Multiple Response                                                                  |               |                                             |          |
| E I mod 1 (ISMIE Step 1710) and a second second sec | Topics  Check all  Psychiatry (1.009) | <ul> <li>Free Response</li> <li>Multiple Response (Adv.)</li> <li>Hotspot</li> </ul> |               | In # Content # Explanation<br>Other options |          |
| With case     With case                                                                                                    | E Level 1 - USMLE Step 1 (10)         | Ordered Response                                                                     |               | III With case                               |          |